## نحوه ثبت نام اينترنتي خوابگاه

۱- ابتدا وارد سایت https://erp.bzte.ac.ir/Hermes شوید ، سپس نام کاربری و رمز

عبور خود را وارد کنید.

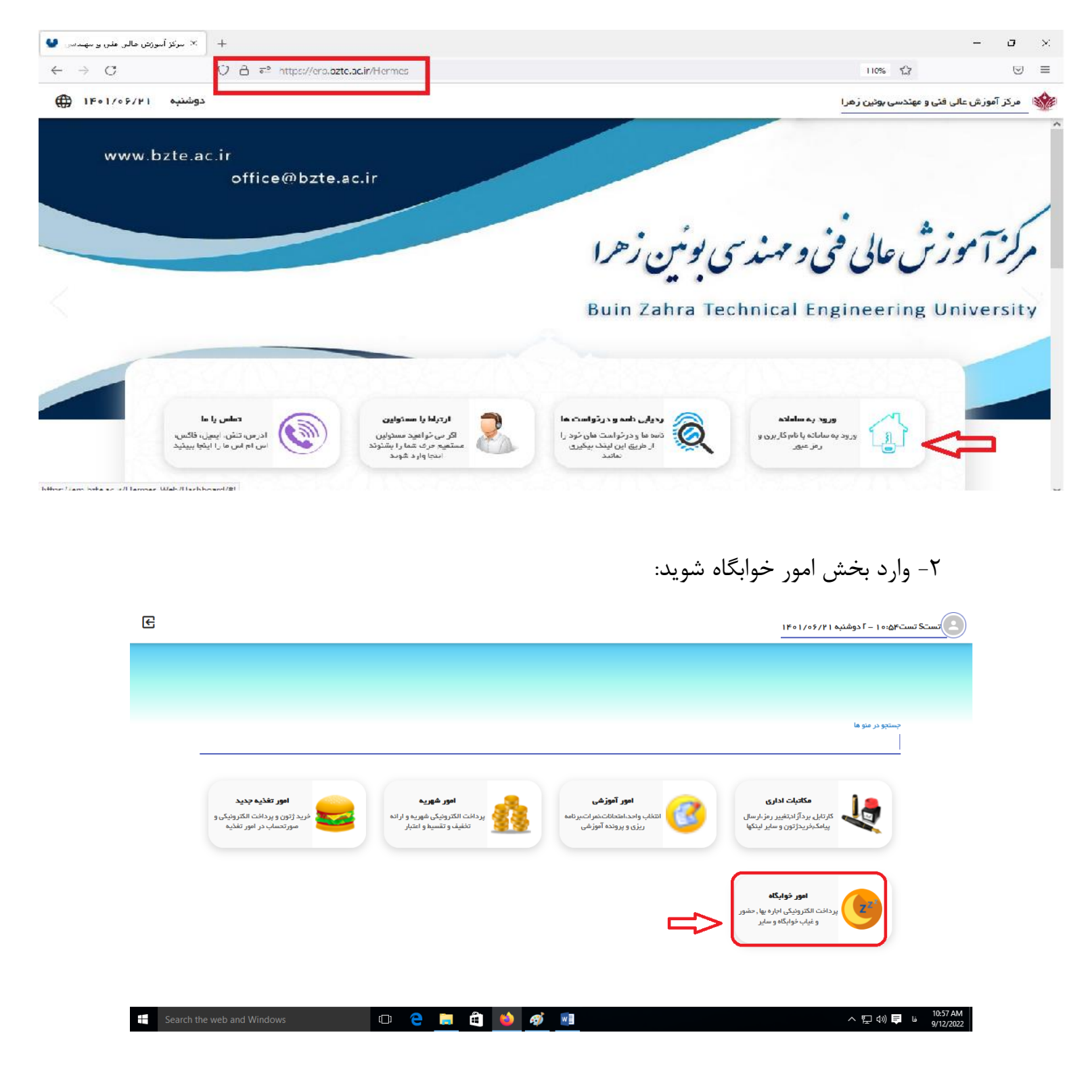

| <br>جستجو در منو ها<br>امور خوابگاه 🔇 🗲                                                                |
|----------------------------------------------------------------------------------------------------|
| درخواست عفویت در خوابگاه<br>فرم درخواست عفویت در خوابگاه<br>فقط یکبار کافی است)<br>فقط یکبار کافی است) |

## ۳-صفحات مربوط به تعهد نامه و آیین نامه خوابگاه را مطالعه و ثبت نمایید و سپس وارد مرحله بعد شوید:

| £               | C                                      | يت در فوايگاه ×                                                                                                    | ستS تست۲۵:۱۰ – ۲ دوشنبه ۱۴۰۱/۰۶/۲۱ در فواست عضو<br>ــــــــــــــــــــــــــــــــــــ |
|-----------------|----------------------------------------|----------------------------------------------------------------------------------------------------|-----------------------------------------------------------------------------------------|
| $\triangleleft$ |                                        | <b>نمید نامه خوانگاه</b><br>( 4002114401 ) نست۲ نست۶ کارشناسی پیوسته مهندسی شهرسازی                                                                                       |                                                                                         |
|                 | گاه اختیار دارد برابر مقررات مربوطه با | ب و مقررات اسکان در خوابگاههای دانشجویی ، درخواست اسکان در خوابگاه را دارم و متعهد می شوم کلیه موارد انرا زعایت نمایم و در صورتی که موارد از طرف اینجاب زعایت نگردد دانشگ | تعهد : ایتجاب با اگاهی کامل از اثبن نامه انضباط،<br>ایتجاب رفتار نماید .                |
|                 |                                        |                                                                                                    |                                                                                         |
| ~               |                                        |                                                                                                    | کا ابتدان محت موارد فوق را تائید مینداید.                                               |
|                 |                                        |                                                                                                    | v المنتخب الم                                                                           |
| E               | 0                                      | در فوابگاه ×                                                                                                    | :تست۵۴-۱۳ – ۲ دوشنبه ۱۴۰۱/۰۶/۲۱                                                         |
| $\triangleleft$ | •                                      | <b>نمید نامه خوابگاه</b><br>( 4002114401 ) تست؟ تست؟ کارشناسی بیوسته موندسی شهرسازی                                                                                       | => =>                                                                                   |
|                 | گاه اختیار دارد برابر مقررات مربوطه با | مقررات اسکان در خوابگاههای دانشجویی ، درخواست اسکان در خوابگاه را دارم و متعهد می شوم کلیه موارد انرا رعایت نمایم و در صورتی که موارد از طرف اینجانب رعایت نگردد دانشگا   | تعهد : اینجانب با اگاهی کامل از اثین نامه انضباطی و<br>اینجانب رفتار نماید .            |
|                 |                                        |                                                                                                    |                                                                                         |
|                 |                                        |                                                                                                    |                                                                                         |
|                 |                                        |                                                                                                    |                                                                                         |
|                 |                                        |                                                                                                    |                                                                                         |
|                 |                                        |                                                                                                    |                                                                                         |
| ~               |                                        |                                                                                                    | 🗹 اینجانب صحت موارد فوق را تاثید میدمایم .                                              |
|                 |                                        |                                                                                                    | <del>ب</del> ت                                                                          |

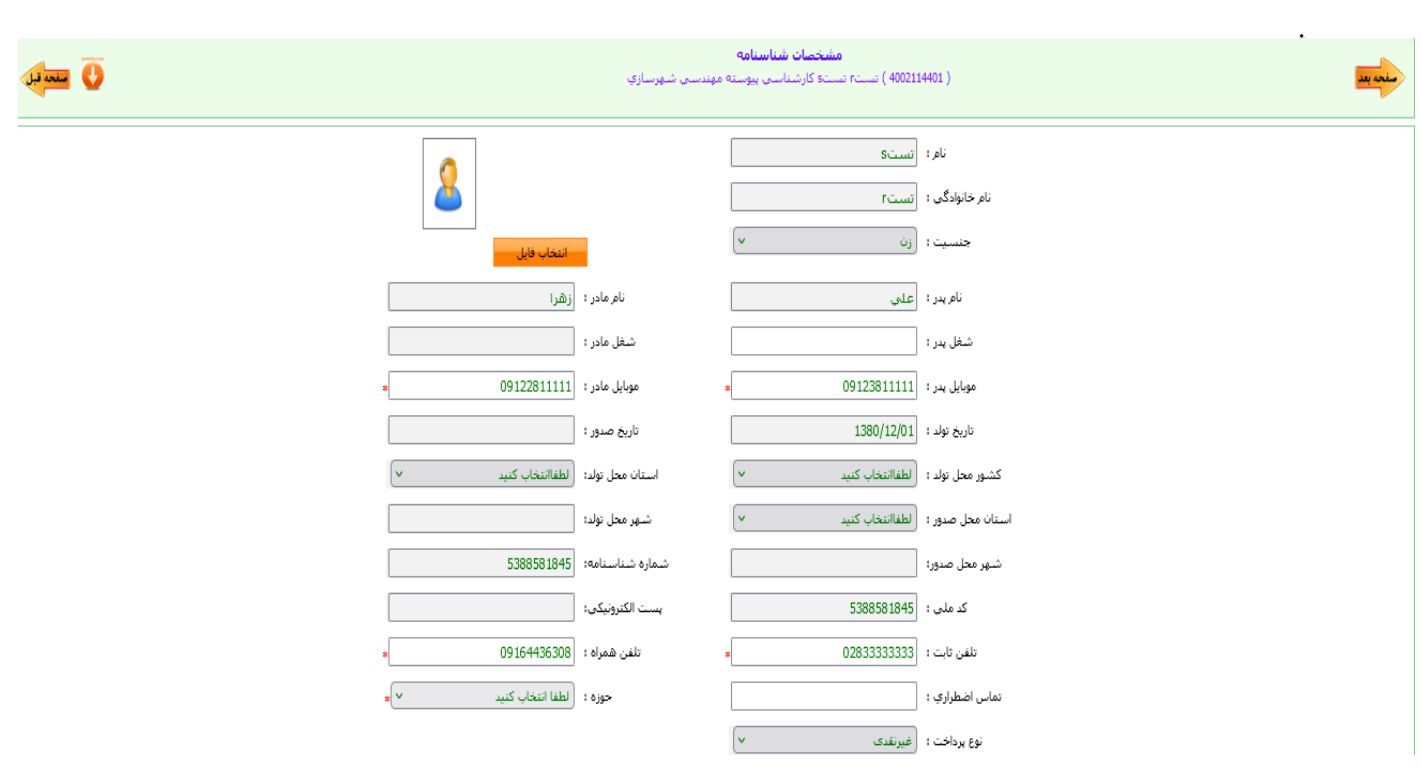

۴-در صفحه مشخصات شناسنامه اطلاعات را کامل وارد و ثبت کنید و سپس وارد صفحه بعد

۵-اطلاعات مشخصات خانوادگی را کامل وارد و ثبت کنید و سپس وارد صفحه بعد شوید:

| <b>ビー</b> り |                                                                                                    | درخواست عضویت در خوابگاه 🗙 | تستS تست۲۵:۱۸ − ۲ دوشنیه ۱۴۰۱/۰۶/۲۱<br>- |
|-------------|----------------------------------------------------------------------------------------------------|----------------------------|------------------------------------------|
|             | <b>مشخصات خانوادگې</b><br>( 4002114401 ) نست۶ نست۶ کارشناسی یوسته مهندسی شهرسازې                                                                                                    |                            |                                          |
|             | وضعیت تاهل : الطفا انتخاب کنید ۲۰ که ملی همسر :<br>نام همسر : شغل همسر :                                                                                                    |                            |                                          |
|             | شماره موبایل همسر :<br>تعداد فرزندان:<br>تعداد فرزندان:                                                                                                    |                            |                                          |
|             | ایمیل مادر : ایمیل همسر : ایمیل همسر : |                            |                                          |
|             | نام فرزينان :<br>دين : (لطفا انتخاب كنيد ب<br>دين : (لطفا انتخاب كنيد ب                                                                                                    |                            |                                          |
|             | تابعيت : (لطفا انتخاب كنيد ب                                                                                                    |                            |                                          |
|             | استان شهر خیابان،کوچه , پلاک ,واحد کد یستی<br>منزل: انتخاب کنید ۷ اطفا انتخاب ک ۷ شهر زارکوچه شهیدطاهری                                                                                                    | درس                        |                                          |
|             | د تکمیلی اسمنان<br>ا                                                                                                    | AEVIA                      |                                          |
|             |                                                                                                    |                            |                                          |

۶-کارت واکسن خود را اسکن و بارگذاری نمایید و سپس وارد صفحه بعد شوید.

|   | <b>اسکن مدارک</b><br>( 4002114401 ) تست۶ کارشناسی بیوسته مهندسی شهرسازی | ⇒■                 |
|---|-------------------------------------------------------------------------|--------------------|
| ^ |                                                                         | نارد وکسن<br>      |
|   |                                                                         |                    |
|   |                                                                         |                    |
|   |                                                                         |                    |
|   |                                                                         |                    |
|   |                                                                         |                    |
|   | گزینه درخواست را کلیک نمائید.                                           | -در فرم ارسال گردش |

| <b>0</b>                              | <b>فرم ارسال گردش</b><br>( 4002114401 ) تستr تىستە كارشناسى بېرستە مېندسى شورسازې |                                                                         |                                       |  |
|---------------------------------------|-----------------------------------------------------------------------------------|-------------------------------------------------------------------------|---------------------------------------|--|
| اولویت دوم اناف : الطفا انتخاب کنید 🗸 | اولویت دوم خوابگاه : الطفا انتخاب کنید                                            | اولوبت اول اتاق : [طفا انتخاب كنيد   اولوبت اول اتاق : [طفا انتخاب كنيد | اولويت اول خوابگاه : لطفا انتخاب كنيد |  |
|                                       |                                                                                   |                                                                         | لأرخيح انتباقى                        |  |
| بادداشت                               |                                                                                   |                                                                         | درخواست انعراف                        |  |
|                                       |                                                                                   |                                                                         | Û                                     |  |

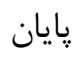